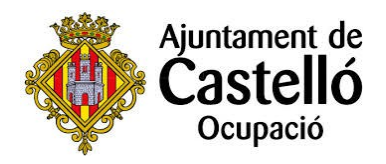

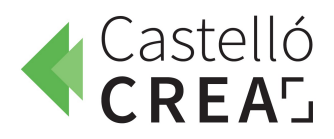

## Cómo tramitar la solicitud de inscripción al proceso selectivo: Programa Propio de Empleo Temporal 2025

**1.** Accedemos a la **sede electrónica** del Excmo. Ayuntamiento de Castellón de la Plana: <u>https://sede.castello.es</u> (También se puede acceder a la sede electrónica desde la propia web del Ayuntamiento).

| https://sede. <b>castello.es</b> /info.0       |                  |
|------------------------------------------------|------------------|
| SEDE ELECTRÓNICA                               |                  |
| Ajuntament de<br>Castelló de la Plana          |                  |
| Inicio Trámites Mi carpeta × Servicios en líne | a × Publicidad × |

2. Escribimos en el buscador de trámites: *Programa Propio de Empleo Temporal 2025* y pulsamos sobre el texto que aparece en azul.

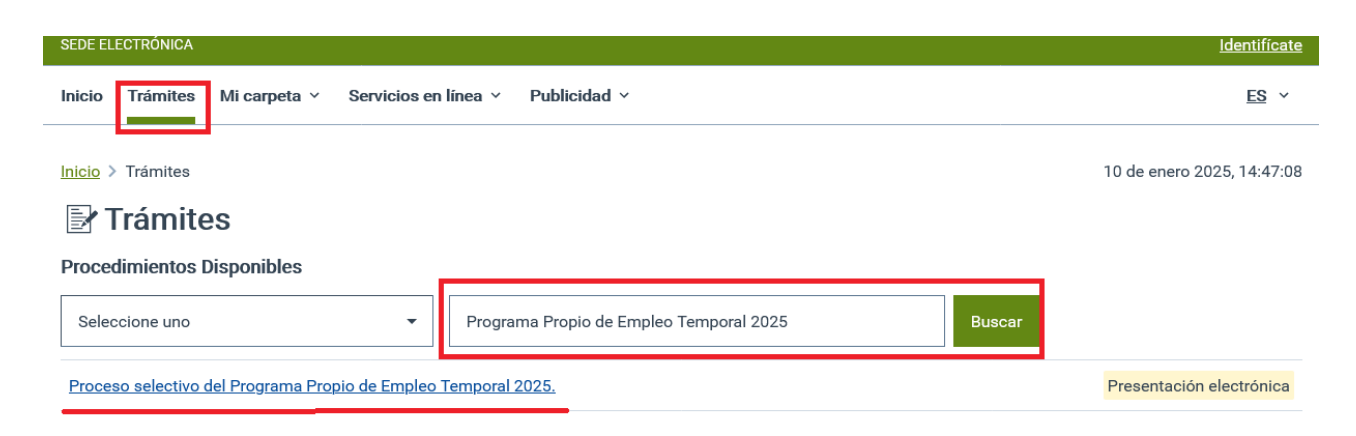

### 3. A continuación, pulsamos sobre Iniciar Tramitación electrónica.

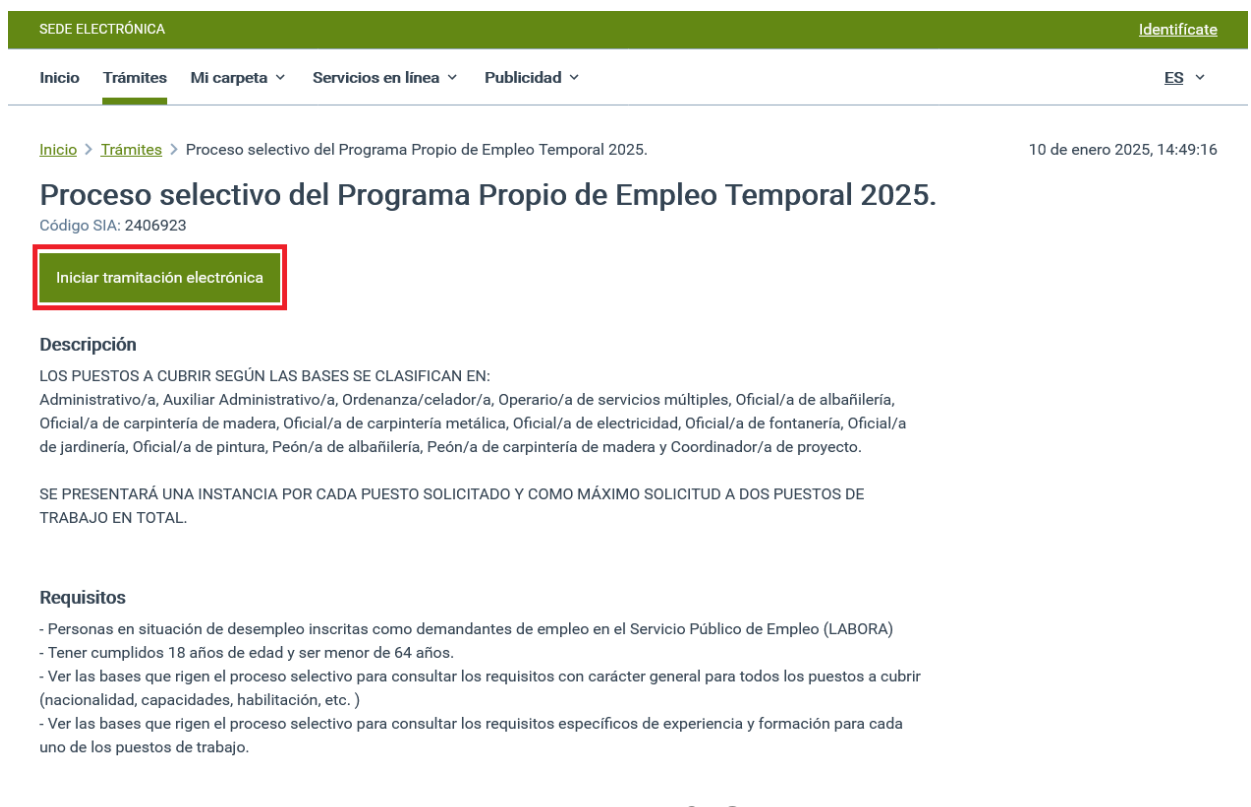

## 4. Pulsamos sobre Acceso con sistema Cl@ve.

| SE  | DE ELECTI | RÓNICA |                |                      |              | <u>Identifícate</u> |
|-----|-----------|--------|----------------|----------------------|--------------|---------------------|
| Ini | cio Tr    | ámites | Mi carpeta   < | Servicios en línea × | Publicidad ~ | <u>ES</u> ~         |
|     |           |        |                |                      |              |                     |

10 de enero 2025, 14:49:54

#### 🖽 Identificación electrónica

Para acceder a esta sección es necesario identificarse

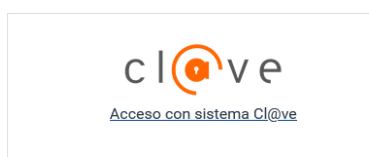

#### Nota informativa

En virtud del artículo 9 de la Ley 39/2015, de 1 de octubre, del Procedimiento Administrativo Común de las Administraciones Públicas, las Administraciones Públicas están obligadas a verificar la identidad de los interesados en el procedimiento administrativo.

Con el fin de garantizar el no repudio de las actuaciones que realice, el sistema guardará una auditoría con sellado de tiempo de todas las operaciones

**5**. **Seleccionamos** la forma en la que vamos a identificarnos digitalmente e introducimos nuestros datos de acceso en función del método de identificación seleccionado.

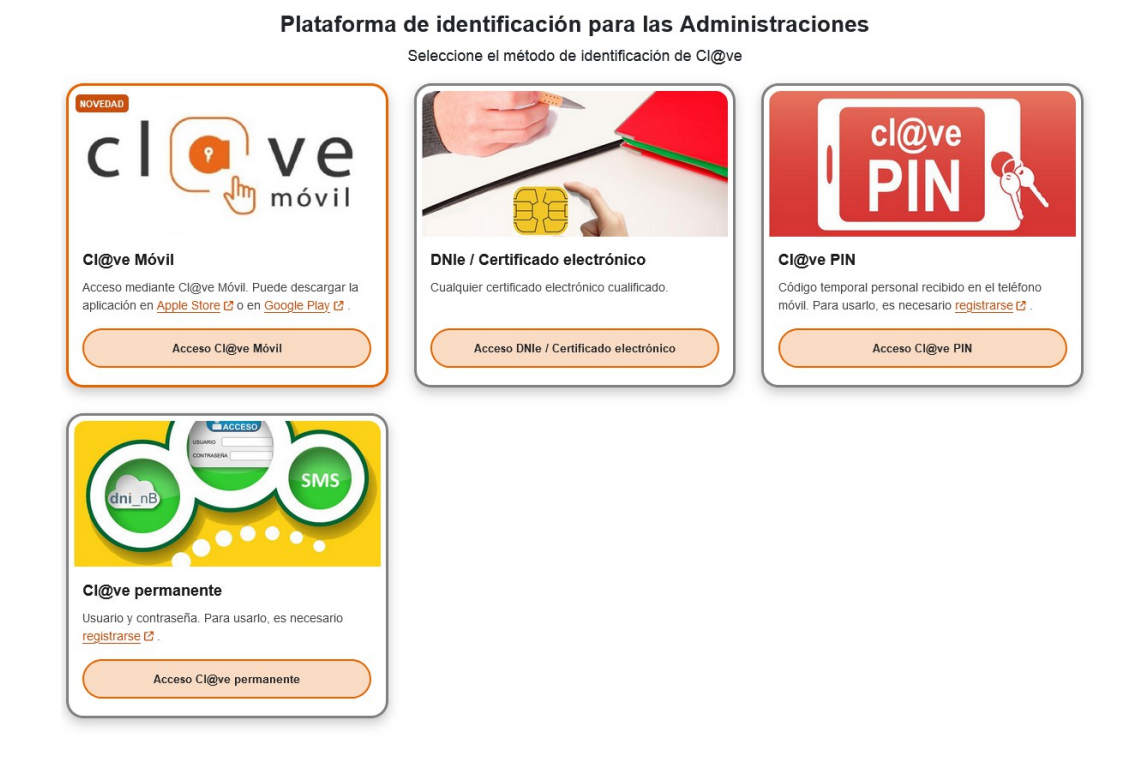

**6**. En este momento empieza la tramitación de la solicitud, para ello hay que marcar si somos la persona interesada o actuamos en representación de otra persona, después pulsamos *Guardar y continuar*.

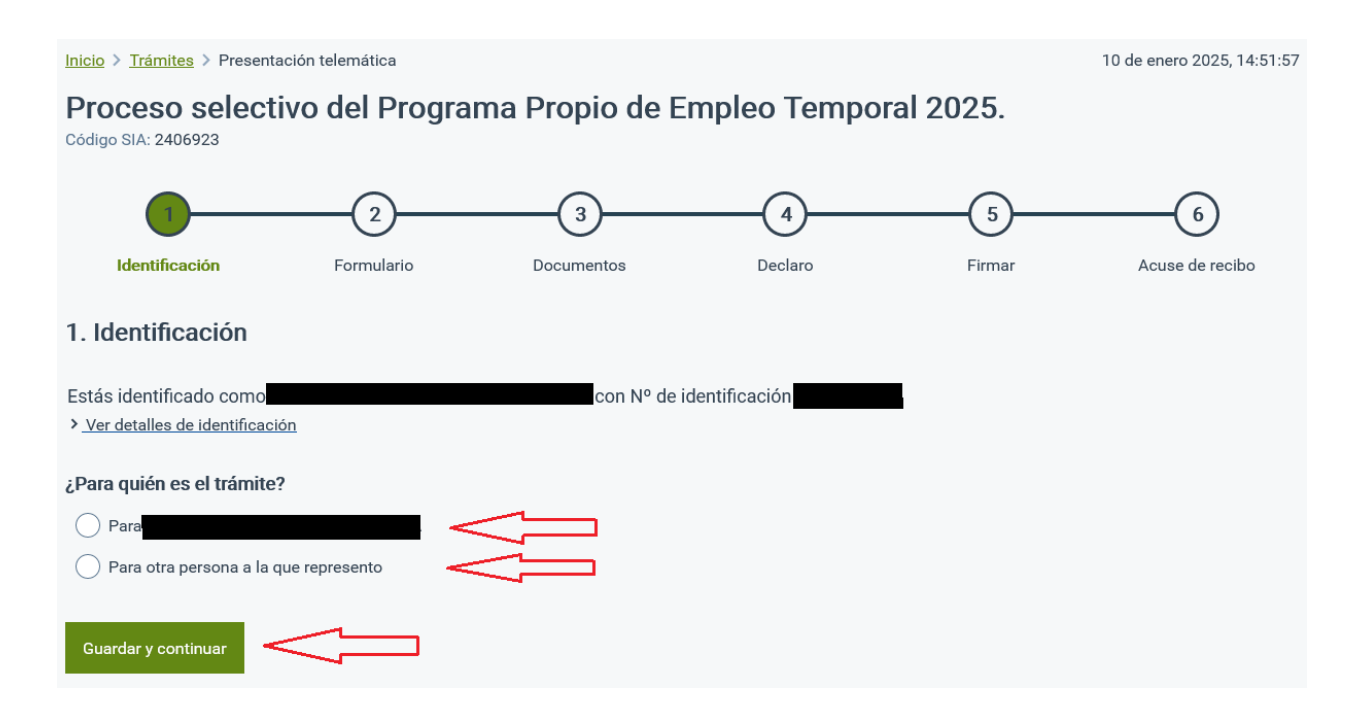

## 7. Es necesario indicar correo electrónico y el número de móvil.

| Proceso selectivo del Programa Propio de Empleo Temporal 2025.<br>Código SIA: 2406923                                                                                                    |                     |                 |                 |            |                      |  |  |
|----------------------------------------------------------------------------------------------------|---------------------|-----------------|-----------------|------------|----------------------|--|--|
| 1<br>Identificación                                                                                                    | Formulario          | 3<br>Documentos | 4<br>Declaro    |            | 6<br>Acuse de recibo |  |  |
| 2. Formulario                                                                                                    |                     |                 |                 |            |                      |  |  |
| Datos del interesado                                                                                                    |                     |                 |                 |            |                      |  |  |
| Tipo de persona Nº de ide                                                                                                    | entificación Nombre |                 | Primer apellido | Segundo ar | pellido              |  |  |
| Física                                                                                                    |                     |                 |                 |            |                      |  |  |
|                                                                                                    |                     |                 |                 |            |                      |  |  |
| Datos a efectos de notificaciones                                                                                                    |                     |                 |                 |            |                      |  |  |
| Medio de notificación Email * Móvil *                                                                                                    |                     |                 |                 |            |                      |  |  |
| Electrónica                                                                                                    | •                   |                 |                 |            |                      |  |  |
| Recuerde que la notificación se remitirá al interesado, llegando un aviso al correo electrónico que se haya incluido. Para recoger la notificación electrónica será necesario acceder con un certificado de persona física del interesado. |                     |                 |                 |            |                      |  |  |

8. En la casilla Solicita encontraremos dos desplegables.

| Expone / Solicita                                                                                                    |  |  |  |  |  |
|----------------------------------------------------------------------------------------------------|--|--|--|--|--|
| Expone                                                                                                    |  |  |  |  |  |
| Habiéndose convocado el proceso selectivo de diferentes puestos de trabajo en el marco del Programa Propio de Empleo Temporal 2025.     |  |  |  |  |  |
| Solicita                                                                                                    |  |  |  |  |  |
| Solicito participar en el proceso selectivo del puesto de: <u>Seleccionar</u> Turno acceso persona con discapacidad: <u>Seleccionar</u> |  |  |  |  |  |

En primer lugar indicaremos el **puesto** que solicitamos. **Seleccionaremos** del desplegable el puesto al que queremos optar.

Sólo permite seleccionar uno, por lo que deberemos realizar todo el proceso de inscripción de nuevo si queremos inscribirnos a otro puesto.

Recuerda que únicamente se puede optar a un total de dos puestos.

| Electrónica 👻 Seleccione uno                                                            |      |
|-----------------------------------------------------------------------------------------|------|
| Recuerde que la notificación se remitirá al interesado, llegando un aviso al con        | n un |
| certificado de persona física del interesado. Auxiliar administrativo/a                 |      |
| Ordenanza/celador/a                                                                     |      |
| Operario/a de servicios múltiples                                                       |      |
| Expone / Solicita Oficial/a de albañilería                                              |      |
| Oficial/a de carpintería de madera                                                      |      |
| Expone Oficial/a de carpintería metálica                                                |      |
| Oficial/a de electricidad                                                               |      |
| Habiéndose convocado el proceso selectivo de diferentes puestos Oficial/a de fontanería |      |
| Oficial/a de jardinería                                                                 |      |
| Oficial/a de pintura                                                                    |      |
| Solicita Peón/a de albañilería                                                          |      |
| Peón/a de carpintería de madera                                                         |      |
| Solicito participar en el proceso selectivo del puesto de: Coordinador/a de proyecto    |      |
| Turno acceso persona con discapacidad: <u>Seleccionar</u>                               | •    |
| Aceptar<br>Información adicional                                                        |      |

En el segundo desplegable marcaremos *Sí o No*, para indicar si nos presentamos por **turno acceso personas con discapacidad**.

| Expone / Solicita                                                                                      |                                                                                                    |  |  |  |  |
|----------------------------------------------------------------------------------------------------|----------------------------------------------------------------------------------------------------|--|--|--|--|
| Expone                                                                                                 |                                                                                                    |  |  |  |  |
| Habiéndose convocado el proceso selectivo de di                                                        | Habiéndose convocado el proceso selectivo de diferentes puestos de trabajo en el marco del Programa Propio de Empleo Temporal 2025. |  |  |  |  |
| Solicita                                                                                               |                                                                                                    |  |  |  |  |
| <ul> <li>Solicito participar en el proceso selectivo del puesto de: <u>Administrativo/a</u></li> </ul> |                                                                                                    |  |  |  |  |
| Turno acceso persona con discapacidad:     Colossioner                                                 |                                                                                                    |  |  |  |  |
|                                                                                                    | Seleccione uno 👻                                                                                                    |  |  |  |  |
| Información adicional Seleccione uno                                                                   |                                                                                                    |  |  |  |  |
|                                                                                                    | Sí                                                                                                    |  |  |  |  |

## 9. Leemos la información adicional y pulsamos Guardar y continuar.

| Información adicional                                                                                                    |  |  |  |  |
|----------------------------------------------------------------------------------------------------|--|--|--|--|
| Información adicional                                                                                                    |  |  |  |  |
| • SE PRESENTARÁ UNA ÚNICA INSTANCIA POR CADA PUESTO SOLICITADO.                                                                                                    |  |  |  |  |
| ÚNICAMENTE SE PODRÁ OPTAR A DOS PUESTOS DE TRABAJO EN TOTAL.                                                                                                    |  |  |  |  |
| • LA RELACIÓN DE PUESTOS CONVOCADOS SON LOS SIGUIENTES: Administrativo/a, Auxiliar Administrativo/a, Ordenanza/celador/a, Operario/a de servicios                         |  |  |  |  |
| múltiples, Oficial/a de albañilería, Oficial/a de carpintería de madera, Oficial/a de carpintería metálica, Oficial/a de electricidad, Oficial/a de fontanería, Oficial/a |  |  |  |  |
| de jardineria, Uticial/a de pintura, Peon/a de albanileria, Peon/a de carpinteria de madera y Coordinador/a de proyecto.                                                  |  |  |  |  |
| Se preve la reserva de al menos el 10% de los puestos para personas con una discapacidad reconocida igual o superior al 33%.                                              |  |  |  |  |
| Para consular los detailes de la convocatoria remitirse a las bases que rigen el proceso selectivo del Programa Propio de Empleo Temporal 2025.                           |  |  |  |  |
|                                                                                                    |  |  |  |  |
| Guardar y continuar Volver al paso anterior                                                                                                    |  |  |  |  |

## 10. Ahora llega el momento de aportar la documentación obligatoria.

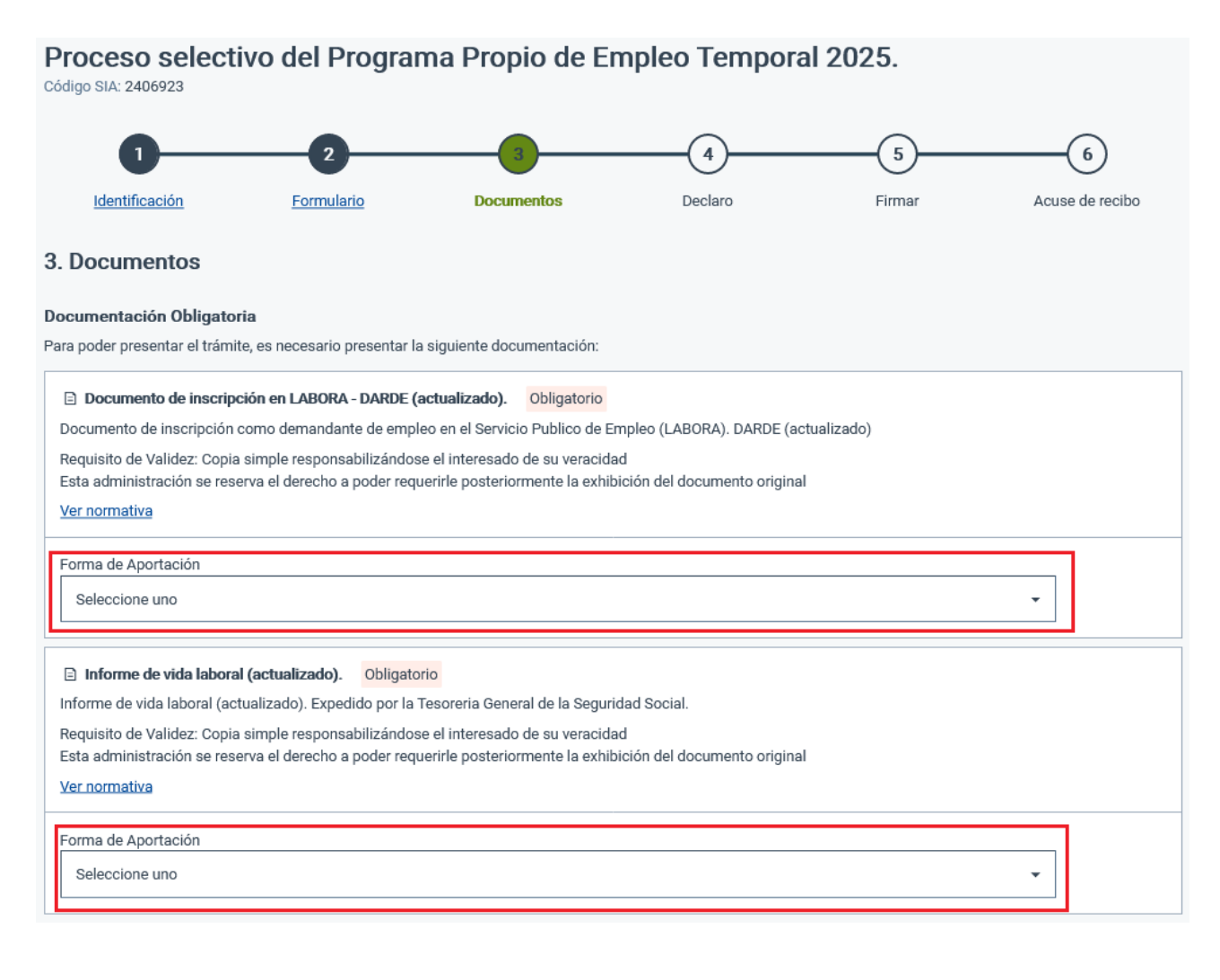

## Cargar documento

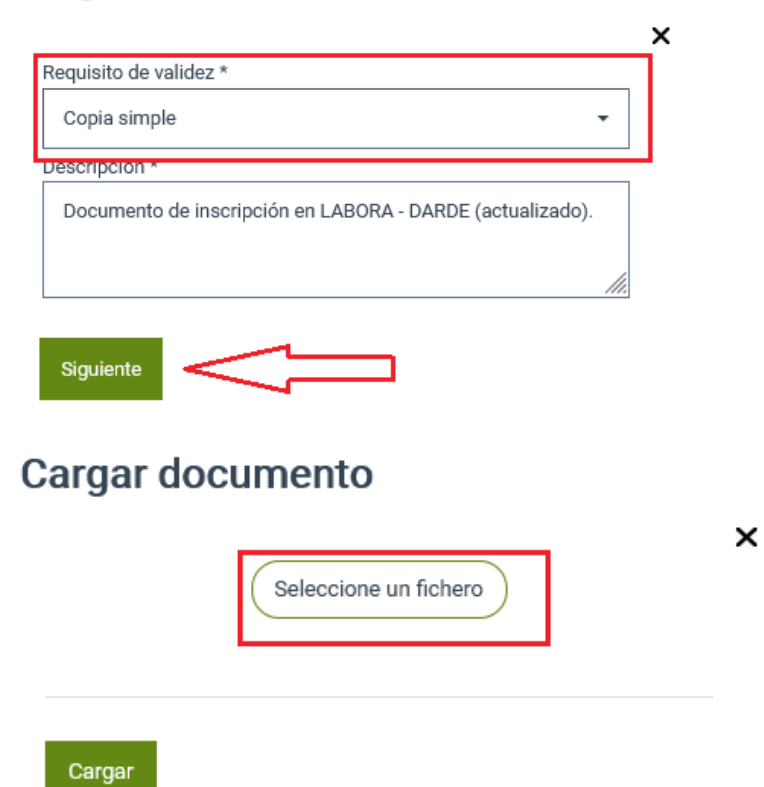

# **11.** Subimos el resto de documentación teniendo en cuenta las <u>bases que</u> rigen el proceso selectivo.

| ocumentación Opcional                                                                                                    |
|----------------------------------------------------------------------------------------------------|
| dicionalmente en algunos casos será necesario presentar algunos de los siguientes documentos.                                                                                                  |
| Acreditación de la experiencia laboral (Contratos y/o certificados de empresa que acrediten la experiencia laboral requerida para el puesto, tanto en el sector<br>público como en el privado) |
| Acreditación de la experiencia laboral con copias de contratos, copias de certificados del órgano competente en materia de personal, comunicación de contratos<br>(SEPE)                       |
| Requisito de Validez: Copia simple responsabilizándose el interesado de su veracidad                                                                                                    |
| Esta administración se reserva el derecho a poder requerirle posteriormente la exhibición del documento original                                                                               |
| <u>Ver normativa</u>                                                                                                    |
| Forma de Aportación                                                                                                    |
| Seleccione uno                                                                                                    |
| 🖻 Certificado o volante de empadronamiento colectivo. Si está empadronado/a en Castelló de la Plana no es necesario aportarlo, deberá autorizar su consulta.                                   |
| Aportar solo en el caso de no autorizar su consulta o estar empadronado/a en otro municipio distinto al de Castelló de la Plana.                                                               |
| Requisito de Validez: Copia simple responsabilizándose el interesado de su veracidad                                                                                                    |
| Esta administración se reserva el derecho a poder requerirle posteriormente la exhibición del documento original                                                                               |
| <u>Ver normativa</u>                                                                                                    |
| Forma de Aportación                                                                                                    |
| Seleccione uno                                                                                                    |
|                                                                                                    |

#### Certificado de Capacidades

Certificado de Capacidades

Requisito de Validez: Copia simple responsabilizándose el interesado de su veracidad

Esta administración se reserva el derecho a poder requerirle posteriormente la exhibición del documento original

#### <u>Ver normativa</u>

| Forma de Aportación                                                                                                    |       |
|----------------------------------------------------------------------------------------------------|-------|
| Seleccione uno                                                                                                    |       |
| Certificado que acredite situación o riesgo de exclusión social. Si está empadronado/a en Castelló de la Plana no es necesario aportarlo, deberá autoriza consulta. | r su  |
| Certificado que acredite situación o riesgo de exclusión social. Si está empadronado/a en Castelló de la Plana no es necesario aportarlo, deberá autorizar su consu | ulta. |
| Requisito de Validez: Copia simple responsabilizándose el interesado de su veracidad                                                                                |       |

Esta administración se reserva el derecho a poder requerirle posteriormente la exhibición del documento original

#### Ver normativa

| Forma de Aportación |  |
|---------------------|--|
| Seleccione uno      |  |

#### 🗈 Libro de familia

Libro de familia

Requisito de Validez: Copia simple responsabilizándose el interesado de su veracidad

Esta administración se reserva el derecho a poder requerirle posteriormente la exhibición del documento original

#### Ver normativa

Forma de Aportación

Seleccione uno

## 12. Pulsamos Guardar y continuar.

#### Documentación adicional

(\*) En virtud del artículo 28.1 de la Ley 39/2015, de 1 de octubre, del Procedimiento Administrativo Común de las Administraciones Públicas, los interesados podrán aportar cualquier otro documento que estimen conveniente

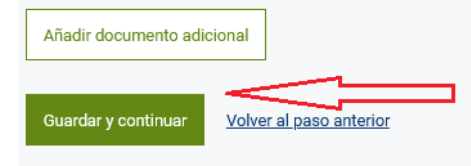

-

•

# **13.** En el siguiente punto marcaremos las diferentes declaraciones, si así lo consideramos, y después pulsaremos *Guardar y continuar*.

| Proceso selectivo del Programa Propio de Empleo Temporal 2025.<br><sup>Código</sup> SIA: 2406923 |                                                                                                    |                                        |                                   |                              |                                |                 |
|--------------------------------------------------------------------------------------------------|----------------------------------------------------------------------------------------------------|----------------------------------------|-----------------------------------|------------------------------|--------------------------------|-----------------|
|                                                                                                  | 0                                                                                                    | 2                                      | 3                                 | 4                            | (5)                            | 6               |
|                                                                                                  | Identificación                                                                                                    | Formulario                             | Documentos                        | Declaro                      | Firmar                         | Acuse de recibo |
| 4.                                                                                               | Declaro                                                                                                    |                                        |                                   |                              |                                |                 |
|                                                                                                  |                                                                                                    |                                        |                                   |                              |                                |                 |
| Je<br>✓                                                                                          | <b>claro</b><br>Tener <b>nacionalidad</b> españ                                                                                                    | ola o la de alguno de los E            | Estados miembros de la Unión      | Europea. Otras situaciones   | administrativas, consultar la  | s bases.        |
| ~                                                                                                | Tener la capacidad funcio                                                                                                    | <b>nal</b> para el desempeño de        | e las tareas del puesto al que se | e presenta.                  |                                |                 |
| ~                                                                                                | Tener un <b>conocimiento m</b>                                                                                                    | <b>ínimo de la lengua</b> castell      | lana y/o valenciana para poder    | desempeñar las funciones     | s del puesto al que se present | a.              |
| ~                                                                                                | Tener cumplidos 18 años                                                                                                    | <b>de edad</b> y ser <b>menor de 6</b> | 4 años.                           |                              |                                |                 |
| ~                                                                                                | Encontrarse en <b>situación</b> (                                                                                                    | de <b>desempleo</b> inscrito/a o       | como demandante de empleo e       | en el Servicio Publico de En | npleo (LABORA).                |                 |
| ~                                                                                                | Estar en posesión de la titi                                                                                                    | ulación y/o experiencia so             | licitada para el puesto al que s  | e opta.                      |                                |                 |
| ~                                                                                                | Autorizo al Ayuntamiento de Castelló de la Plana a consultar los datos de empadronamiento.<br>De conformidad con lo dispuesto en el Reglamento General de Protección de Datos (RGPD) y la Ley Orgánica de Protección de Datos y Garantía de los Derechos<br>Digitales (LOPDGDD), se informa a los interesados que el Ayuntamiento podrá consultar los datos del padrón municipal para verificar el cumplimiento de los requisitos<br>establecidos en las presentes bases, en particular, la limitación de contratación de más de una persona por unidad familiar que conviva en el mismo domicilio. Este<br>tratamiento se realiza en virtud del artículo 6.1.c y 6.1.e del RGPD, por ser necesario para el cumplimiento de una obligación legal y el ejercicio de una misión de interés<br>público.                                                                                                    |                                        |                                   |                              |                                |                 |
|                                                                                                  | Utorizo al Ayuntamiento de Castelló de la Plana a consultar los datos de empadronamiento.<br>De conformidad con lo dispuesto en el Reglamento General de Protección de Datos (RGPD) y la Ley Orgánica de Protección de Datos y Garantía de los Derechos<br>Digitales (LOPDGDD), se informa a los interesados que el Ayuntamiento podrá consultar los datos del padrón municipal para verificar el cumplimiento de los requisitos<br>establecidos en las presentes bases, en particular, la limitación de contratación de más de una persona por unidad familiar que conviva en el mismo domicilio. Este<br>tratamiento se realiza en virtud del artículo 6.1.c y 6.1.e del RGPD, por ser necesario para el cumplimiento de una obligación legal y el ejercicio de una misión de interés<br>público.                                                                                                    |                                        |                                   |                              |                                |                 |
| L                                                                                                | Autorizo al Ayuntamiento de Castelló de la Plana a consultar a los Servicios Sociales Públicos situación de riesgo o exclusión social.<br>De conformidad con lo dispuesto en el Reglamento General de Protección de Datos (RGPD) y la Ley Orgánica de Protección de Datos y Garantía de los Derechos<br>Digitales (LOPDGDD), se informa a los interesados que el Ayuntamiento podrá consultar a los Servicios Sociales Públicos si existe situación de riesgo o exclusión<br>social para verificar el cumplimiento de los requisitos establecidos en las presentes bases. Este tratamiento se realiza en virtud del artículo 6.1.c y 6.1.e del RGPD, por<br>ser necesario para el cumplimiento de una obligación legal y el ejercicio de una misión de interés público.                                                                                                    |                                        |                                   |                              |                                |                 |
|                                                                                                  | Autorizo a la Agencia de Desarrollo Local - CastellóCREA a consultar los datos relativos a la inscripción en su base de datos, así como, la participación en anteriores programas de Empleo, incluidos los Programas mixtos de Empleo y Formación, al objeto de valorar el desempeño en contrataciones anteriores. De conformidad con lo dispuesto en el Reglamento General de Protección de Datos (RGPD) y la Ley Orgánica de Protección de Datos y Garantía de los Derechos Digitales (LOPDGDD), se informa a los interesados que el Ayuntamiento podrá consultar los datos relativos a la inscripción en su base de datos, así como, la participación en anteriores programas de Empleo, incluidos los Programas mixtos de Empleo y Formación, al objeto de valorar el desempeño en contrataciones anteriores participación en anteriores programas de Empleo, incluidos los Programas mixtos de Empleo y Formación, al objeto de valorar el desempeño en contrataciones anteriores para verificar el cumplimiento de los requisitos establecidos en las presentes bases. Este tratamiento se realiza en virtud del artículo 6.1.c y 6.1.e del RGPD, por ser necesario para el cumplimiento de una obligación legal y el ejercicio de una misión de interés público. |                                        |                                   |                              |                                |                 |
|                                                                                                  | Guardar y continuar 🛛 🗸                                                                                                    | olver al paso anterior                 |                                   |                              |                                |                 |

## 14. Ahora marcamos Declaro que es cierto el contenido de este documento y confirmo mi voluntad de firmarlo.

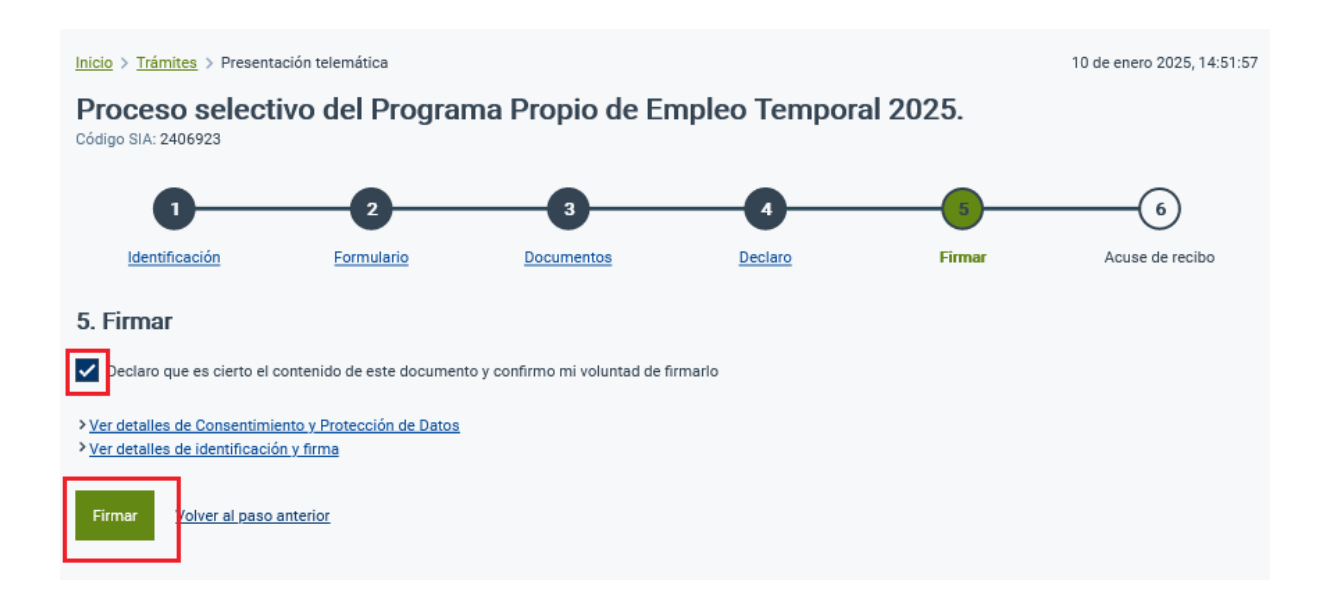

**15**. Firmamos la tramitación pulsando *<u>Firmar</u>*. Ahora la tramitación ya está realizada y procedemos a <u>descargar el Acuse de recib</u>o.